## **Canceling Holiday Pay**

| Step | Action                                                                                                    |
|------|----------------------------------------------------------------------------------------------------|
| 1.   | Click the <b>Look up TRC</b> button.                                                                                                    |
| 2.   | Click the <b>Cancel Holiday Entitlement</b> link.<br>Cancel Holiday Entitlement                                                                                                   |
| 3.   | Enter the number of hours into the hours field. Enter a valid value e.g. "8".                                                                                                    |
| 4.   | We will also cancel the Holiday for 12/25/09.<br>Enter the Cancel Holiday Entitlement Code into the <b>TRC</b> for <b>Fri 12/25/09</b> . Enter a valid value e.g. " <b>CHE</b> ". |
| 5.   | Enter the desired information into the <b>Fri</b> field. Enter a valid value e.g. "8".                                                                                            |
| 6.   | Click the Save button.                                                                                                    |
| 7.   | End of Procedure.                                                                                                    |